## Guía del usuario **JUNJI** para cuentas de correo electrónico Microsoft Office 365

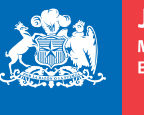

**JUNJI** Ministerio de Educación

Gobierno de Chile

## Introducción

a Junta Nacional de Jardines Infantiles (JUNJI) en su afán de mantener conectados e informados a todos los funcionarios y funcionarias de la institución, y considerando que uno de los pilares estratégicos de la actual administración es el capital humano, ha ampliado su capacidad de administración y suministro de cuentas de correos personales a través de la herramienta Microsoft Office 365.

De esta forma más de 12 mil funcionarios y funcionarias podrán tener cuentas de email institucionales a través de las cuales recibirán información acerca de noticias y eventos importantes para la institución, entre otros asuntos.

Cabe precisar que la herramienta Microsoft Office 365 está considerada para uso de personal de jardines infantiles y salas cuna, sean directoras de establecimientos, educadoras, técnicas o administrativos.

### Primer Paso: Inicio de Sesión

xisten dos formas de ingresar al administrador de cuentas de correo electrónico:

A. Directamente a través del link https://login.microsoftonline.com/, accediendo a la página inicial de Microsoft Office 365 (Imagen 1).

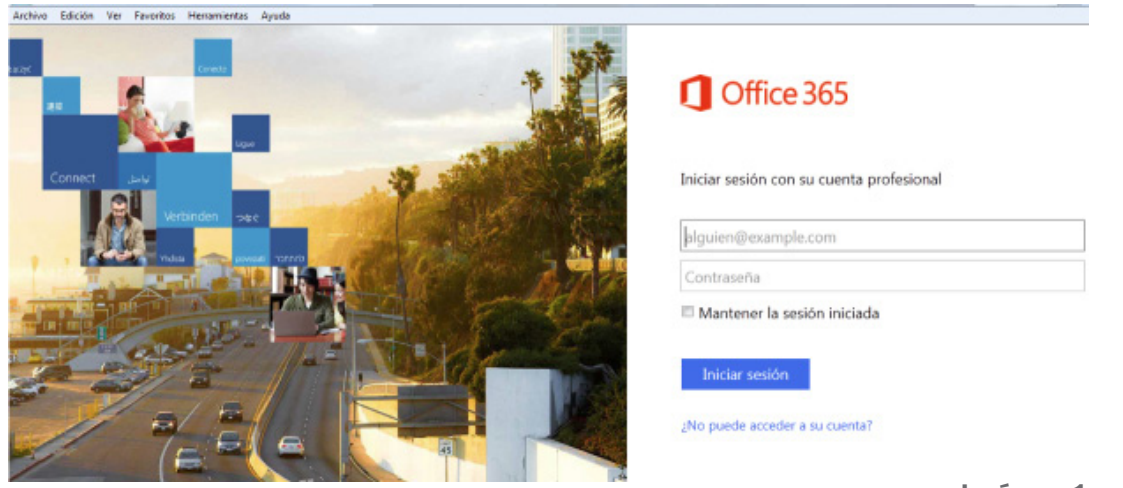

#### Imágen 1

B. A través de la página web institucional, en el banner amarillo denominado
 INTRANET - CORREO FUNCIONARIO (Imagen 2 y 3).

| And and service de la infrancia       JUILi aurertan Rockbacksen en judices de Liu         And and service de la infrancia       JUILi aurertan Rockbacksen en judices de Liu         Mais de Jane       Rock service de la infrancia       JUILi aurertan Rockbacksen en judices de Liu         Rock se Jane       Rock service       Ander Service des antes en judices de Liu         Rock se Jane       Rock service       Ander Service des antes en judices de Liu         Rock se Jane       Rock service       Ander Service des antes en judices de Liu         Rock se Jane       Rock service       Ander Service desarrole au Service desarrole au                                                                                                    | in Continente Blanco desarrolla su<br>na de la seguridad | Péreter de J.N.U<br>aprese impostancia<br>Orito,<br>J.A.U.PECI-mailan<br>A.P.U.PECI-mailan<br>A.P.U.PECI-mailan<br>A.P.U.RECOMIAN<br>Bactacomes en<br>Jardin Contrante<br>Barca decembros<br>Barras,                                                                                                    | NOTICAS<br>ARCA Y MARSACOTA<br>Pervelas de JUNIDASCOTA<br>Pervelas de JUNIDASCOTA<br>Pervelas de JUNIDASCOTA<br>Jardies de la JUNIDE matiana echentadas con total<br>normatidas<br>Artichi |
|----------------------------------------------------------------------------------------------------|----------------------------------------------------------|----------------------------------------------------------------------------------------------------|----------------------------------------------------------------------------------------------------|
| Seiter such for such and the such as the such as the | 2 años al servicio de la infrancia                       | HEAT LINNE                                                                                                    | AVISEN<br>Comité de Integración Austracionador realizar un<br>encuentro de expecta usi en educación pervularia                                                                             |
|                                                                                                    | Aerdet PROGRAMA<br>CECI Environ<br>Nich Kinder pass      | Adama Antara Antar | MAALAKES<br>De Contente Blanca desamale as Senana de la<br>seguridad                                                                                                    |

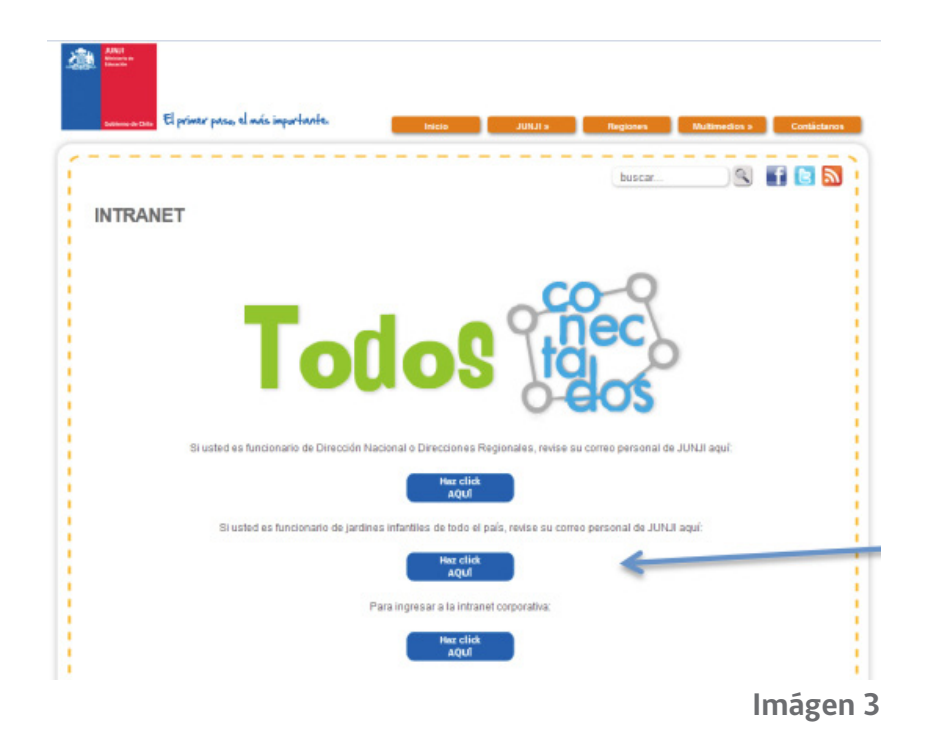

### Segundo Paso: Ingreso y configuración inicial del correo electrónico Microsoft Office 365

|                                                                                                    | Office 365                               |
|----------------------------------------------------------------------------------------------------|------------------------------------------|
| Connect Law                                                                                                    | Iniciar sesión con su cuenta profesional |
| Verbinden sec                                                                                                    | alguien@example.com                      |
| The second second secon | Contraseña                               |
|                                                                                                    | Mantener la sesión iniciada              |
|                                                                                                    | Iniciar sesión                           |
|                                                                                                    | :No puede acceder a su cuenta?           |

n este paso debemos ingresar la cuenta de correo y la contraseña provisoria (ésta será informada a cada funcionario de los jardines infantiles, desde la Mesa de Ayuda del Departamento de Informática, cuyo número de teléfono es 2 654 52 41), como se muestra a continuación en la imagen 4.

|                     | Office 365                               |  |
|---------------------|------------------------------------------|--|
| Cuenta de<br>correo | Iniciar sesión con su cuenta profesional |  |
|                     | alguien@example.com                      |  |
| Contraseña          | Contraseña                               |  |
| provisoria          | Mantener la sesión iniciada              |  |
|                     | Iniciar sesión                           |  |
|                     | ¿No puede acceder a su cuenta?           |  |

Imágen 4

Al ingresar usuario y contraseña se desplegará la siguiente pantalla; seleccione Idioma, Zona horaria y luego Guardar, según se muestra en la imagen 5:

| 0 | Outlook Web<br>Eige tu idioma para mostrar y zona horaria de preferencia<br>Idioma:<br>Español (Chile)<br>Zona horaria:<br>(UTC-04:00) Santiago |
|---|----------------------------------------------------------------------------------------------------|
|   | Guardar     (UTC-04:00)                                                                                                    |

Imágen 5

página 5

#### Tercer Paso:

# Cambio de contraseña para cuentas de correo electrónico Microsoft Office 365

ambie la contraseña, seleccionando la opción HERRAMIENTAS, en la parte superior derecha de la pantalla, tal como se muestra a continuación (Imagen 6):

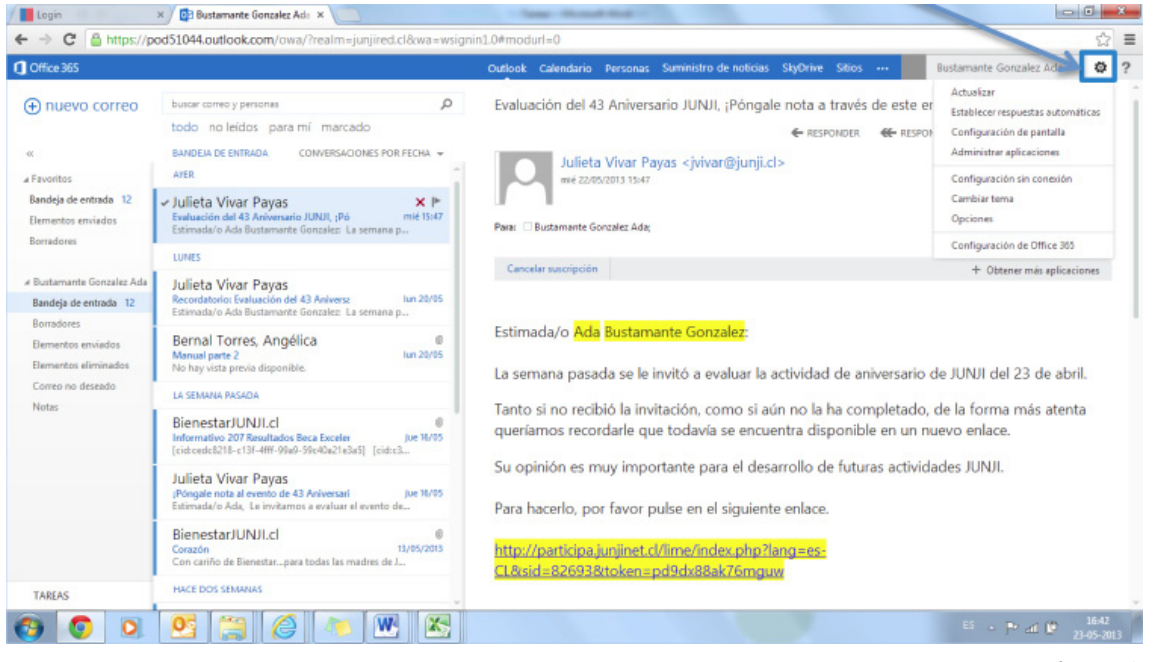

Imágen 6

Luego seleccione la opción Configuración de Office 365 como muestra la imagen 7:

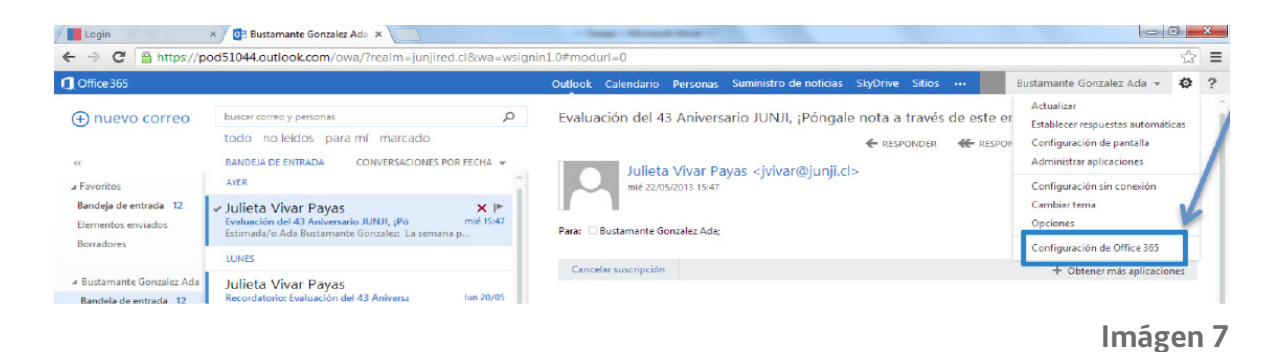

| · ·                                             |                                                                 |                               |
|-------------------------------------------------|-----------------------------------------------------------------|-------------------------------|
| ice 365                                         | Outlook Calendario Personas Suministro de noticias SkyOrive Sit | ios 🚥 Bustamante Gonzalez Ada |
|                                                 |                                                                 |                               |
| Configuración de Office 36                      | 5                                                               |                               |
|                                                 | ld, de usuario:                                                 |                               |
| /∪<br>da.bustamante.g©junjired.cl               | * Contraseña anterior:                                          |                               |
| 6                                               |                                                                 |                               |
| SOTTWARE<br>Instalar y administrar el software. | * Nueva contraseña:                                             |                               |
|                                                 |                                                                 |                               |
| contraseña                                      | Seguridad de la contraseña                                      |                               |
| ambiar la contraseña.                           | * Confirmar contraseña nuevas                                   |                               |
| dioma                                           |                                                                 |                               |
| spañol (España, alfabetización internacional)   | quardar cancelar                                                |                               |
| ntroducción                                     |                                                                 |                               |
| ler la introducción.                            |                                                                 | lus for a                     |
|                                                 |                                                                 | Imagei                        |

Aparecerá la siguiente pantalla. Seleccione la opción contraseña como muestra la imagen 8:

Para cambiar la contraseña usted debe ingresar la contraseña actual, luego ingresar la nueva contraseña, cumpliendo con los requisitos de seguridad establecidos por el sistema para las contraseñas de usuarios, en cuanto al uso de minúsculas, mayúsculas, número y símbolos y confirmando la contraseña nueva antes ingresada (imagen 9).

| ld. de usuario:               |                                                                                            |
|-------------------------------|--------------------------------------------------------------------------------------------|
| ada.bustamante.g@junjired.cl  |                                                                                            |
| * Contraseña anterior:        |                                                                                            |
|                               |                                                                                            |
| * Nueva contraseña:           |                                                                                            |
|                               | Se precisa una contraseña segura. Combine al                                               |
| Baja                          | menos tres de los siguientes elementos: letras<br>mayúsculas, letras minúsculas, números y |
|                               | símbolos.                                                                                  |
| * Confirmar contraseña nueva: |                                                                                            |
|                               |                                                                                            |
|                               |                                                                                            |
| guardar cancelar              |                                                                                            |
|                               | Imágen 9                                                                                   |
|                               |                                                                                            |

Una vez que ingrese los datos correctamente, seleccione la opción Guardar (imagen 10):

| ld. de usuario:               |           |
|-------------------------------|-----------|
| ada.bustamante.g@junjired.cl  |           |
| * Contraseña anterior:        |           |
|                               |           |
| * Nueva contraseña:           |           |
|                               |           |
| Alta                          |           |
| * Confirmar contraseña nueva: |           |
|                               |           |
|                               |           |
| guardar cancelar              |           |
|                               | Imágen 10 |

El sistema arrojará el siguiente mensaje (imagen 11):

| Suardado correctamente.       |           |
|-------------------------------|-----------|
| ld. de usuario:               |           |
| ada.bustamante.g@junjired.cl  |           |
| * Contraseña anterior:        |           |
|                               |           |
| * Nueva contraseña:           |           |
| Seguridad de la contraseña    |           |
| * Confirmar contraseña nueva: |           |
| guardar cancelar              | lmágen 11 |

página 8

#### Cuarto Paso: Acceder al correo JUNJI RED (Imágen 12)

| Cffice 365                                                | Outlook Calendario Personas Suministr                                                                                                | o de noticias SkyDrive Sitios 🚥 🛛 Caroca Vilches Aida Marcela 🔻 😨                                                  |
|-----------------------------------------------------------|----------------------------------------------------------------------------------------------------|----------------------------------------------------------------------------------------------------|
| nuevo correo     buscar correo y personas                 |                                                                                                    | Evaluación del 43 Aniversario JUNJI, ¡Póngale nota a través                                                        |
|                                                           | todo no leídos para mí marcado                                                                                                    | de este enlace!                                                                                                    |
| 00                                                        | BANDEJA DE ENTRADA CONVERSACIONES POR FECHA 🔻                                                                                        | ← RESPONDER                                                                                                    |
| # Favoritos                                               | LA SEMANA PASADA                                                                                                    | Julieta Vivar Pavas <ivivar@iunii.cl></ivivar@iunii.cl>                                                            |
| Bandeja de entrada 12<br>Elementos enviados               | ✓ Julieta Vivar Payas × ►<br>Evaluación del 43 Aniversario JUNJL, ¡Pc mia 22-05<br>Estimada/o Aida Marcela Caroca Vilches: La semana | mié 22-05-2013 15:48                                                                                               |
| <ul> <li>Caroca Vilches Aida Marcel</li> </ul>            | Julieta Vivar Payas<br>Recordatorio: Evaluación del 43 Anivers Iun 20-05<br>Estimada/o Aida Marcela Caroca Vilches: La semana        | Para: Caroca Vilches Aida Marcela; Unsubscribe + Obtener más aplicaciones                                          |
| Bandeja de entrada 12<br>Borradores<br>Elementos enviados | Bernal Torres, Angélica<br>Manual parte 2<br>No hay vista previa disponible.                                                         | Estimada/o Aida Marcela Caroca Vilches:                                                                            |
| Elementos eliminados                                      | HACE DOS SEMANAS                                                                                                    |                                                                                                    |
| Correo no deseado<br>Notas                                | BienestarJUNJI.cl  Informativo 207 Resultados Beca Excele 16-05-2013 [cid:cedc8218-c13f-4fff-99a9-59c40a21e3a5] [cid:c30             | La semana pasada se le invitó a evaluar la actividad de<br>aniversario de JUNJI del 23 de abril.                   |
|                                                           | Julieta Vivar Payas<br>¡Pôngale nota al evento de 43 Aniversa 16-05-2013                                                             | Tanto si no recibió la invitación, como si aún no la ha<br>completado, de la forma más atenta queríamos recordarle |

Imágen 12

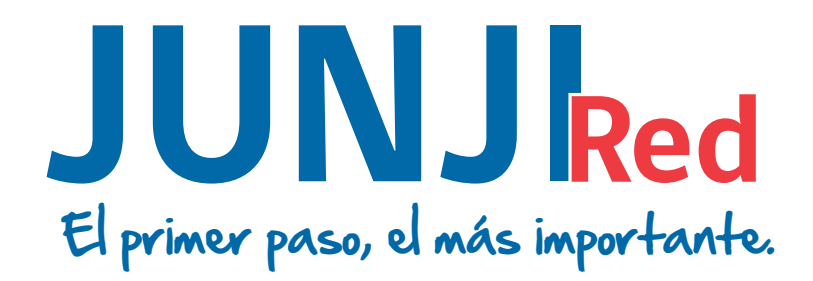

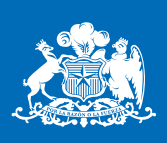

**JUNJI** Ministerio de Educación

Gobierno de Chile